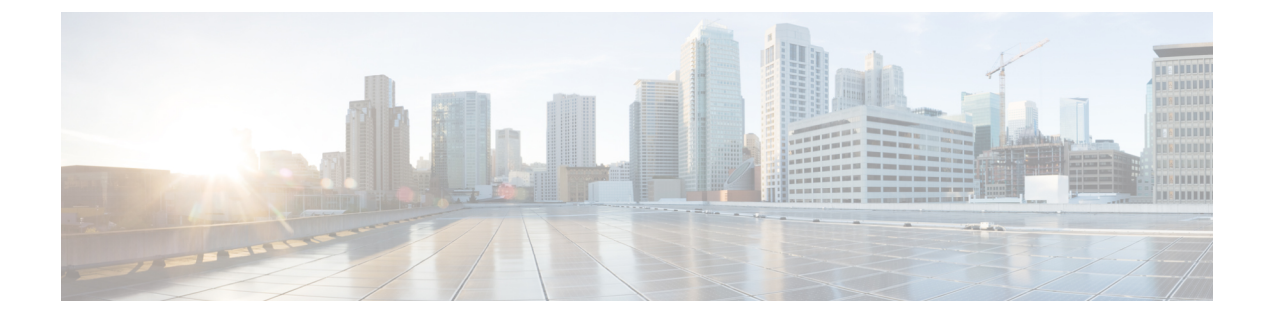

# **Configuring Local EAP**

- Local EAP, on page 1
- Restrictions for Local EAP, on page 1
- Configuring Local EAP (GUI), on page 2
- Configuring Local EAP (CLI), on page 5

## Local EAP

Local EAP is an authentication method that allows users and wireless clients to be authenticated locally. It is designed for use in remote offices that want to maintain connectivity to wireless clients when the backend system becomes disrupted or the external authentication server goes down. When you enable local EAP, the controller serves as the authentication server and the local user database, which removes dependence on an external authentication server. Local EAP retrieves user credentials from the local user database to authenticate users. Local EAP supports LEAP, EAP-FAST, EAP-TLS, P EAPv0/MSCHAPv2, and PEAPv1/GTC authentication between the controller and wireless clients.

This section contains the following subsections:

### **Restrictions for Local EAP**

- Local EAP profiles are not supported on Cisco 600 Series OfficeExtend access points.
- Timer restrictions for local and central authentication using EAP: The EAP timeout cannot be configured on Wave 2 APs. Even though you can configure the EAP timeout on the controller, for Wave 2 APs, the EAP timeout is hardcoded to 30 seconds. This is due to the following reasons:
  - Clients get stuck in 8021X state indefinitely if AP moves from connected to standalone mode while EAP is in process.
  - Controller does not send EAP frames due to some issue, resulting in clients getting stuck indefinitely at AP.

This has impact on clients, such as Windows clients, that wait for EAP identity request to pop up and are prompted for username and password. This issue is not seen on clients such as Apple, Samsung, Zebra, or WPA supplicants because they take the username and password beforehand.

- For mesh APs, you cannot configure EAP parameters. The mesh APs have the following static EAP configuration: EAP request timeout set to 60 seconds and the maximum number of EAP identity request retries set to 2.
- Legacy clients that require RC4 or 3DES encryption type are not supported in Local EAP authentication.

### **Configuring Local EAP (GUI)**

### Before you begin

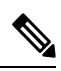

- **Note** EAP-TLS, P EAPv0/MSCHAPv2, and PEAPv1/GTC use certificates for authentication, and EAP-FAST uses either certificates or PACs. The controller is shipped with Cisco-installed device and Certificate Authority (CA) certificates. However, if you want to use your own vendor-specific certificates, they must be imported on the controller.
- **Step 1** If you are configuring local EAP to use one of the EAP types listed in the note above, make sure that the appropriate certificates and PACs (if you will use manual PAC provisioning) have been imported on the controller.
- **Step 2** If you want the controller to retrieve user credentials from the local user database, make sure that you have properly configured the local network users on the controller.
- **Step 3** If you want the controller to retrieve user credentials from an LDAP backend database, make sure that you have properly configured an LDAP server on the controller.
- **Step 4** Specify the order in which user credentials are retrieved from the backend database servers as follows:
  - a) Choose Security > Local EAP > Authentication Priority to open the Priority Order > Local-Auth page.
  - b) Determine the priority order in which user credentials are to be retrieved from the local and/or LDAP databases. For example, you may want the LDAP database to be given priority over the local user database, or you may not want the LDAP database to be considered at all.
  - c) When you have decided on a priority order, highlight the desired database. Then use the left and right arrows and the Up and Down buttons to move the desired database to the top of the right User Credentials box.
    - **Note** If both LDAP and LOCAL appear in the right User Credentials box with LDAP on the top and LOCAL on the bottom, local EAP attempts to authenticate clients using the LDAP backend database and fails over to the local user database if the LDAP servers are not reachable. If the user is not found, the authentication attempt is rejected. If LOCAL is on the top, local EAP attempts to authenticate using only the local user database. It does not fail over to the LDAP backend database.
  - d) Click Apply to commit your changes.
- **Step 5** Specify values for the local EAP timers as follows:
  - a) Choose Security > Local EAP > General to open the General page.
  - b) In the Local Auth Active Timeout field, enter the amount of time (in seconds) in which the controller attempts to authenticate wireless clients using local EAP after any pair of configured RADIUS servers fails. The valid range is 1 to 3600 seconds, and the default setting is 300 seconds.
- **Step 6** Specify values for the **Advanced EAP** parameters as follows:
  - a) Choose Security> Advanced EAP.

- b) In the Identity Request Timeout field, enter the amount of time (in seconds) in which the controller attempts to send an EAP identity request to wireless clients using local EAP. The valid range is 1 to 120 seconds, and the default setting is 30 seconds.
- c) In the **Identity Request Max Retries** field, enter the maximum number of times that the controller attempts to retransmit the EAP identity request to wireless clients using local EAP. The valid range is 1 to 20 retries, and the default setting is 2 retries.
- d) In the **Dynamic WEP Key Index** field, enter the key index used for dynamic wired equivalent privacy (WEP). The default value is 0, which corresponds to a key index of 1; the valid values are 0 to 3 (key index of 1 to 4).

This feature is no longer supported.

- e) In the **Request Timeout** field, enter the amount of time (in seconds) in which the controller attempts to send an EAP request to wireless clients using local EAP. The valid range is 1 to 120 seconds, and the default setting is 30 seconds.
- f) In the Request Max Retries field, enter the maximum number of times that the controller attempts to retransmit the EAP request to wireless clients using local EAP. The valid range is 1 to 120 retries, and the default setting is 2 retries.
- g) From the **Max-Login Ignore Identity Response** drop-down list, enable the feature if you want to ignore the EAP identity responses when enforcing the net user login limit.
- h) In the **EAPOL-Key Timeout** field, enter the amount of time (in seconds) in which the controller attempts to send an EAP key over the LAN to wireless. The valid range is 200 to 5000 milliseconds, and the default setting is 1000 milliseconds.
- i) In the **EAPOL-Key Max Retries** field, enter the maximum number of times that the controller attempts to send an EAP key over the LAN to wireless clients using local EAP. The valid range is 0 to 4 retries, and the default setting is 2 retries.
- j) In the **EAP-Broadcast Key Interval** field, enter the interval between the Group Temporal Key (GTK) key rotation for all the stations on a BSSID that is using WPA protocol. The default interval is 3600 seconds.
- k) Click **Apply** to commit your changes.
- **Step 7** Create a local EAP profile, which specifies the EAP authentication types that are supported on the wireless clients as follows:
  - a) Choose Security > Local EAP > Profiles to open the Local EAP Profiles page.

This page lists any local EAP profiles that have already been configured and specifies their EAP types. You can create up to 16 local EAP profiles.

- **Note** If you want to delete an existing profile, hover your cursor over the blue drop-down arrow for that profile and choose **Remove**.
- b) Click New to open the Local EAP Profiles > New page.
- c) In the **Profile Name** field, enter a name for your new profile and then click **Apply**.

**Note** You can enter up to 63 alphanumeric characters for the profile name. Make sure not to include spaces.

- d) When the Local EAP Profiles page is displayed again, click the name of your new profile. The Local EAP Profiles > Edit page is displayed.
- e) Check the LEAP, EAP-FAST, EAP-TLS, and/or PEAP check boxes to specify the EAP type that can be used for local authentication.
  - **Note** You can specify more than one EAP type per profile. However, if you choose multiple EAP types that use certificates (such as EAP-FAST with certificates, EAP-TLS, PEAPv0/MSCHAPv2, and PEAPv1/GTC), all the EAP types must use the same certificate (from either Cisco or another vendor).

- **Note** If you check the **PEAP** check box, both PEAPv0/MSCHAPv2 or PEAPv1/GTC are enabled on the controller.
- f) If you chose EAP-FAST and want the device certificate on the controller to be used for authentication, check the Local Certificate Required check box. If you want to use EAP-FAST with PACs instead of certificates, leave this check box unselected, which is the default setting.
  - **Note** This option applies only to EAP-FAST because device certificates are not used with LEAP and are mandatory for EAP-TLS and PEAP.
- g) If you chose EAP-FAST and want the wireless clients to send their device certificates to the controller in order to authenticate, check the Client Certificate Required check box. If you want to use EAP-FAST with PACs instead of certificates, leave this check box unchecked, which is the default setting.
  - **Note** This option applies only to EAP-FAST because client certificates are not used with LEAP or PEAP and are mandatory for EAP-TLS.
- h) If you chose EAP-FAST with certificates, EAP-TLS, or PEAP, choose which certificates will be sent to the client, the ones from Cisco or the ones from another Vendor, from the Certificate Issuer drop-down list. The default setting is Cisco.
- i) If you chose EAP-FAST with certificates or EAP-TLS and want the incoming certificate from the client to be validated against the CA certificates on the controller, check the **Check against CA certificates** check box. The default setting is enabled.
- j) If you chose EAP-FAST with certificates or EAP-TLS and want the common name (CN) in the incoming certificate to be validated against the Local Net Users configured on the controller, check the Verify Certificate CN Identity check box. The default setting is disabled.
- k) If you chose EAP-FAST with certificates or EAP-TLS and want the controller to verify that the incoming device certificate is still valid and has not expired, check the Check Certificate Date Validity check box. The default setting is enabled.
  - **Note** Certificate date validity is checked against the current UTC (GMT) time that is configured on the controller. Timezone offset will be ignored.
- 1) Click **Apply** to commit your changes.
- **Step 8** If you created an EAP-FAST profile, follow these steps to configure the EAP-FAST parameters:
  - a) Choose Security > Local EAP > EAP-FAST Parameters to open the EAP-FAST Method Parameters page.
  - b) In the **Server Key** and **Confirm Server Key** fields, enter the key (in hexadecimal characters) used to encrypt and decrypt PACs.
  - c) In the **Time to Live for the PAC** field, enter the number of days for the PAC to remain viable. The valid range is 1 to 1000 days, and the default setting is 10 days.
  - d) In the **Authority ID** field, enter the authority identifier of the local EAP-FAST server in hexadecimal characters. You can enter up to 32 hexadecimal characters, but you must enter an even number of characters.
  - e) In the Authority ID Information field, enter the authority identifier of the local EAP-FAST server in text format.
  - f) If you want to enable anonymous provisioning, check the Anonymous Provision check box. This feature allows PACs to be sent automatically to clients that do not have one during PAC provisioning. If you disable this feature, PACS must be manually provisioned. The default setting is enabled.
    - **Note** If the local and/or client certificates are required and you want to force all EAP-FAST clients to use certificates, uncheck the **Anonymous Provision** check box.
  - g) Click **Apply** to commit your changes.
- **Step 9** Enable local EAP on a WLAN as follows:
  - a) Choose WLANs to open the WLANs page.

- b) Click the ID number of the desired WLAN.
- c) When the WLANs > Edit page is displayed, choose the Security > AAA Servers tabs to open the WLANs > Edit (Security > AAA Servers) page.
- d) Uncheck the **Enabled** check boxes for RADIUS Authentication Servers and Accounting Server to disable RADIUS accounting and authentication for this WLAN.
- e) Check the Local EAP Authentication check box to enable local EAP for this WLAN.
- f) From the EAP Profile Name drop-down list, choose the EAP profile that you want to use for this WLAN.
- g) If desired, choose the LDAP server that you want to use with local EAP on this WLAN from the **LDAP Servers** drop-down lists.
- h) Click Apply to commit your changes.

**Step 10** Click **Save Configuration** to save your changes.

## **Configuring Local EAP (CLI)**

### Before you begin

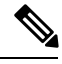

**Note** EAP-TLS, P EAPv0/MSCHAPv2, and PEAPv1/GTC use certificates for authentication, and EAP-FAST uses either certificates or PACbs. The controller is shipped with Cisco-installed device and Certificate Authority (CA) certificates. However, if you want to use your own vendor-specific certificates, they must be imported on the controller.

- **Step 1** If you are configuring local EAP to use one of the EAP types listed in the note above, make sure that the appropriate certificates and PACs (if you will use manual PAC provisioning) have been imported on the controller.
- **Step 2** If you want the controller to retrieve user credentials from the local user database, make sure that you have properly configured the local network users on the controller.
- **Step 3** If you want the controller to retrieve user credentials from an LDAP backend database, make sure that you have properly configured an LDAP server on the controller.

**Step 4** Specify the order in which user credentials are retrieved from the local and/or LDAP databases by entering this command:

**config local-auth user-credentials** {*local* | *ldap*}

- **Note** If you enter the **config local-auth user-credentials ldap local** command, local EAP attempts to authenticate clients using the LDAP backend database and fails over to the local user database if the LDAP servers are not reachable. If the user is not found, the authentication attempt is rejected. If you enter the **config local-auth user-credentials local ldap command**, local EAP attempts to authenticate using only the local user database. It does not fail over to the LDAP backend database.
- **Step 5** Specify values for the local EAP timers by entering these commands:
  - **config advanced eap identity-request-timeout** *timeout*—Specifies the amount of time (in seconds) in which the controller attempts to send an EAP identity request to wireless clients using local EAP. The valid range is 1 to 120 seconds, and the default setting is 30 seconds.
  - **config advanced eap bcast-key-interval** *seconds*—Configures EAP-broadcast key renew interval time in seconds. The valid range is 120 to 86400 seconds.

- **config advanced eap identity-request-retries** *retries*—Specifies the maximum number of times that the controller attempts to retransmit the EAP identity request to wireless clients using local EAP. The valid range is 1 to 20 retries, and the default setting is 20 retries.
- **config advanced eap key-index**—Specifies the key index used for dynamic wired equivalent privacy (WEP). The default value is 0, which corresponds to a key index of 1; the valid values are 0 to 3 (key index of 1 to 4).
- config advanced eap request-timeout *timeout*—Specifies the amount of time (in seconds) in which the controller attempts to send an EAP request to wireless clients using local EAP. The valid range is 1 to 120 seconds, and the default setting is 30 seconds.
- **config advanced eap request-retries**—Specifies the maximum number of times that the controller attempts to retransmit the EAP request to wireless clients using local EAP. The valid range is 1 to 120 retries, and the default setting is 20 retries.
- config advanced eap eapol-key-timeout *timeout*—Specifies the amount of time (in seconds) in which the controller attempts to send an EAP key over the LAN to wireless clients. The valid range is 200 to 5000 milliseconds, and the default setting is 1000 milliseconds.
- **Note** If the controller and access point are separated by a WAN link, the default timeout of 1 second may not be sufficient.
- config advanced eap eapol-key-retries *retries*—Specifies the maximum number of times that the controller attempts to send an EAP key over the LAN to wireless clients using local EAP. The valid range is 0 to 4 retries, and the default setting is 2 retries.
- config advanced eap max-login-ignore-identity-response {enable | disable}-

Enable the feature if you want to ignore the EAP identity responses when enforcing the net user login limit. See the User Login Policies section for details.

**Step 6** Create a local EAP profile by entering this command:

### config local-auth eap-profile add profile\_name

- **Note** Do not include spaces within the profile name.
- **Note** To delete a local EAP profile, enter the **config local-auth eap-profile delete** *profile\_name* command.
- **Step 7** Add an EAP method to a local EAP profile by entering this command:

### config local-auth eap-profile method add method profile\_name

The supported methods are leap, fast, tls, and peap.

- **Note** If you choose peap, both P EAPv0/MSCHAPv2 or PEAPv1/GTC are enabled on the controller.
- **Note** You can specify more than one EAP type per profile. However, if you create a profile with multiple EAP types that use certificates (such as EAP-FAST with certificates, EAP-TLS, PEAPv0/MSCHAPv2, and PEAPv1/GTC), all of the EAP types must use the same certificate (from either Cisco or another vendor).
- **Note** To delete an EAP method from a local EAP profile, enter the **config local-auth eap-profile method delete** *method profile\_name* command.
- **Step 8** Configure EAP-FAST parameters if you created an EAP-FAST profile by entering this command:

#### config local-auth method fast ?

where ? is one of the following:

• **anon-prov** {**enable** | **disable**}—Configures the controller to allow anonymous provisioning, which allows PACs to be sent automatically to clients that do not have one during PAC provisioning.

- authority-id *auth\_id*—Specifies the authority identifier of the local EAP-FAST server.
- pac-ttl days—Specifies the number of days for the PAC to remain viable.
- server-key key—Specifies the server key used to encrypt and decrypt PACs.
- **Step 9** Configure certificate parameters per profile by entering these commands:
  - config local-auth eap-profile method fast local-cert {enable | disable} profile\_name— Specifies whether the device certificate on the controller is required for authentication.
    - **Note** This command applies only to EAP-FAST because device certificates are not used with LEAP and are mandatory for EAP-TLS and PEAP.
  - config local-auth eap-profile method fast client-cert {enable | disable} profile\_name— Specifies whether wireless clients are required to send their device certificates to the controller in order to authenticate.
  - **Note** This command applies only to EAP-FAST because client certificates are not used with LEAP or PEAP and are mandatory for EAP-TLS.
  - config local-auth eap-profile cert-issuer {cisco | vendor} profile\_name—If you specified EAP-FAST with certificates, EAP-TLS, or PEAP, specifies whether the certificates that will be sent to the client are from Cisco or another vendor.
  - config local-auth eap-profile cert-verify ca-issuer {enable | disable} profile\_name—If you chose EAP-FAST with certificates or EAP-TLS, specifies whether the incoming certificate from the client is to be validated against the CA certificates on the controller.
  - config local-auth eap-profile cert-verify cn-verify {enable | disable} profile\_name—If you chose EAP-FAST with certificates or EAP-TLS, specifies whether the common name (CN) in the incoming certificate is to be validated against the CA certificates' CN on the controller.
  - config local-auth eap-profile cert-verify date-valid {enable | disable} profile\_name—If you chose EAP-FAST with certificates or EAP-TLS, specifies whether the controller is to verify that the incoming device certificate is still valid and has not expired.
- **Step 10** Enable local EAP and attach an EAP profile to a WLAN by entering this command:

```
config wlan local-auth enable profile_name wlan_id
```

- Note To disable local EAP for a WLAN, enter the config wlan local-auth disable wlan\_id command.
- **Step 11** Save your changes by entering this command:

```
save config
```

- **Step 12** View information pertaining to local EAP by entering these commands:
  - show local-auth config-Shows the local EAP configuration on the controller.

| Check against CA certificates<br>Verify certificate CN identity<br>Check certificate date validity<br>EAP-FAST configuration:                              | Enabled<br>Disabled<br>Enabled                                       |
|----------------------------------------------------------------------------------------------------|----------------------------------------------------------------------|
| Local certificate required<br>Client certificate required<br>Enabled methods<br>Configured on WLANs                                                        | Yes<br>Yes<br>fast<br>1                                              |
| Name<br>Certificate issuer<br>Peer verification options:                                                                                                   | tls<br>vendor                                                        |
| Check against CA certificates<br>Verify certificate CN identity<br>Check certificate date validity<br>EAP-FAST configuration:                              | Enabled<br>Disabled<br>Enabled                                       |
| Local certificate required<br>Client certificate required<br>Enabled methods<br>Configured on WLANs                                                        | No<br>No<br>tls<br>2                                                 |
| EAP Method configuration:<br>Low-Cipher Support(TLSv1.0 for local EAP)<br>EAP-FAST:                                                                        | . Enabled                                                            |
| Server key<br>TTL for the PAC<br>Anonymous provision allowed<br>Accept client on auth prov<br>Authority ID 436973636f000000000000<br>Authority Information | <hidden><br/>10<br/>Yes<br/>No<br/>000000000<br/>Cisco A-ID</hidden> |

- show local-auth statistics—Shows the local EAP statistics.
- show local-auth certificates—Shows the certificates available for local EAP.
- show local-auth user-credentials—Shows the priority order that the controller uses when retrieving user credentials from the local and/or LDAP databases.
- show advanced eap—Shows the timer values for local EAP.

- show ap stats wlan *Cisco\_AP*—Shows the EAP timeout and failure counters for a specific access point for each WLAN.
- **show client detail** *client\_mac*—Shows the EAP timeout and failure counters for a specific associated client. These statistics are useful in troubleshooting client association issues.

Number of EAP Request Msg Failures......1Number of EAP Key Msg Timeouts......0Number of EAP Key Msg Failures......0Number of Policy Errors.....0Radio Signal Strength Indicator.....UnavailableSignal to Noise Ratio.....Unavailable

• show wlan *wlan\_id*—Shows the status of local EAP on a particular WLAN.

```
Step 13 (Optional) Troubleshoot local EAP sessions by entering these commands:
```

- debug aaa local-auth eap method {all | errors | events | packets | sm} {enable | disable}— Enables or disables debugging of local EAP methods.
- debug aaa local-auth eap framework {all | errors | events | packets | sm} {enable | disable}— Enables or disables debugging of the local EAP framework.
- **Note** In these two debug commands, **sm** is the state machine.
- clear stats local-auth—Clears the local EAP counters.
- clear stats ap wlan *Cisco\_AP*—Clears the EAP timeout and failure counters for a specific access point for each WLAN.

```
WLAN
       1
  EAP Id Request Msg Timeouts..... 0
  EAP Id Request Msg Timeouts Failures.....
                                     0
  EAP Request Msg Timeouts.....
                                     2
  EAP Request Msg Timeouts Failures..... 1
  EAP Key Msg Timeouts..... 0
  EAP Key Msg Timeouts Failures..... 0
       2
WLAN
  EAP Id Request Msg Timeouts..... 1
  EAP Id Request Msg Timeouts Failures..... 0
  EAP Request Msg Timeouts..... 0
  EAP Request Msg Timeouts Failures..... 0
  EAP Key Msg Timeouts..... 3
EAP Key Msg Timeouts Failures..... 1
```

I